## 教师在线学习中心学员指南

## 1. 教师在线学习中心网址:

## https://onlinenew.enetedu.com/bbc

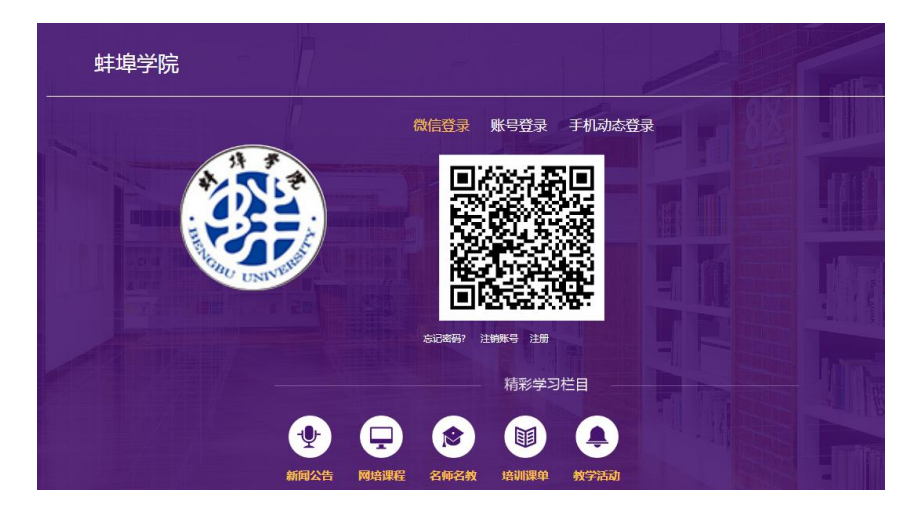

2. 之前已注册过学习账号的,无须重新注册,忘记账号或密
码的,请联系人事处工作人员找回。

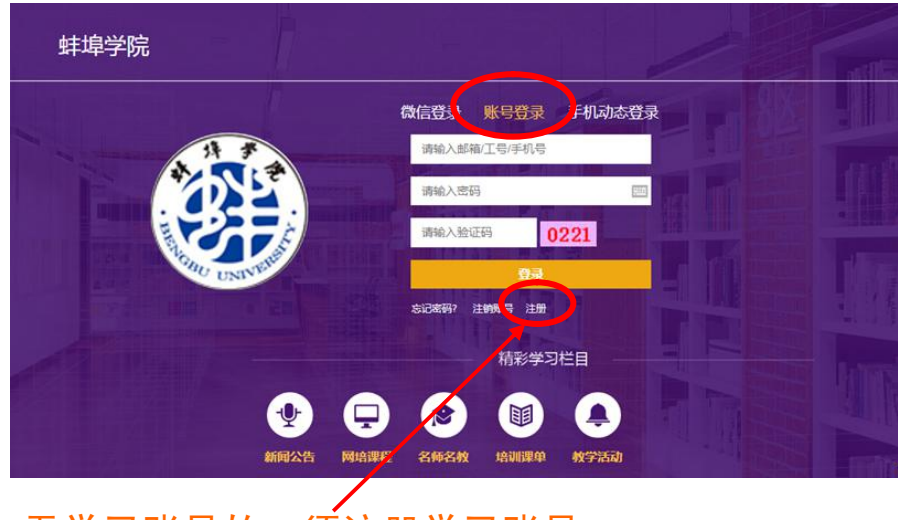

3. 无学习账号的,须注册学习账号

注册

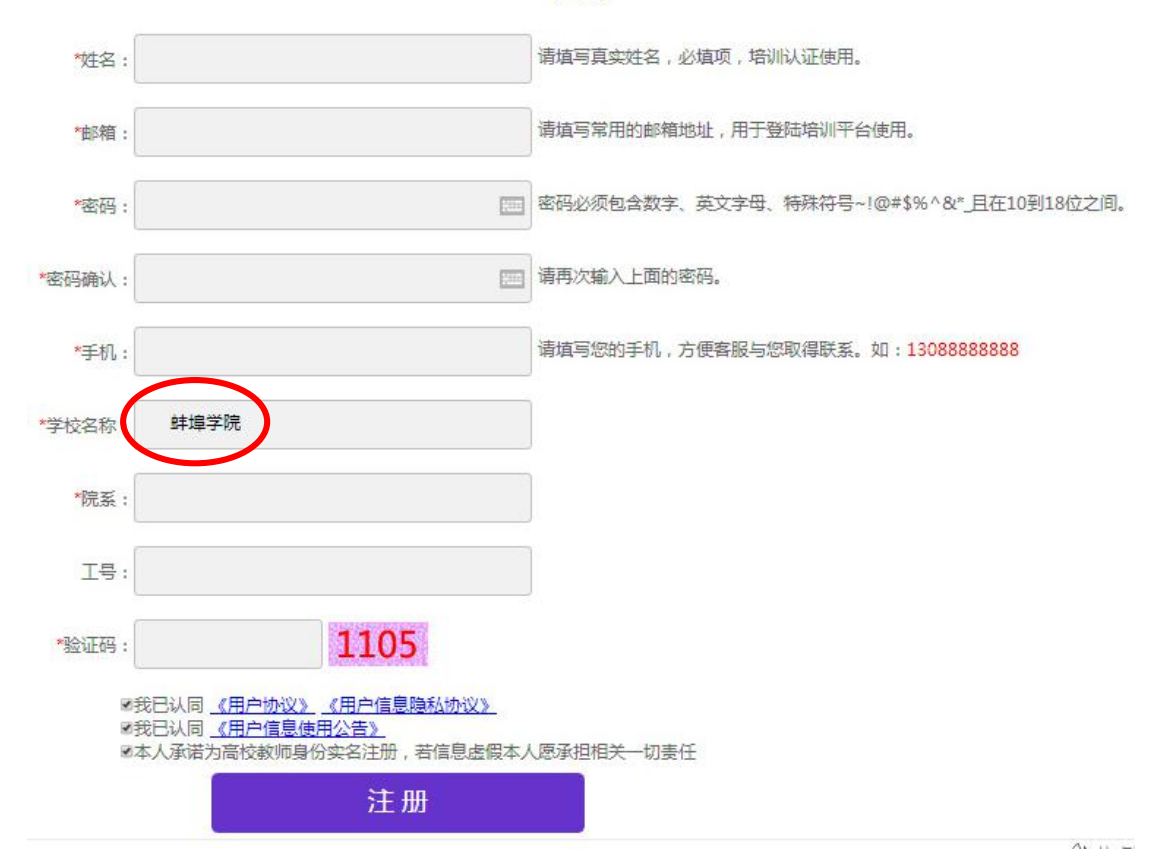

注册个人信息时,须填写个人真实信息,邮箱请使用常用邮 箱,学校名称必须为"**蚌埠学院**"四个字,院系填写实际部门, 工号不需要填写。

新用户注册完毕后,须在学校办公电脑或教室多媒体电脑或 使用 VPN 方式登陆在线学习网址(即学校 IP 地址范围内)登陆 一次,方可在家中或其它地方学习课程。

4. 绑定微信

已注册账号学员在台式电脑上首次登陆改版后在线学习中 心会自动弹出绑定微信提示。或进入"个人中心主页",点击"个 人资料修改"——"绑定微信",使用手机微信扫描二维码即可 完成绑定。下次再登陆时,可使用手机微信扫码登陆。

## 5. 关注"全国高校教师网络培训中心"微信公众号 绑定微信后,在"绑定微信"栏中会出现下面的二维码:

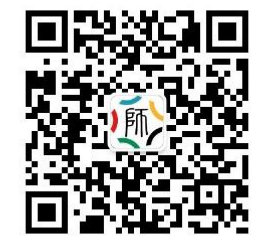

已绑定微信,如需变更所绑定微信,请联系400客服!

请关注"全国高校教师网络培训中心"微信公众号,随时进行学习,及时获取更多资讯 请用微信扫一扫,识别图上二维码,点击"关注公众号"

使用手机微信扫码关注后,即可在手机上完成学习任务(过 去已经关注的继续使用)。

★6. 培训证书打印

培训证书电子版由学员个人在网上打印保存。电子证书样式 见本指南最后部分。

进入个人中心主页 (或点击网页右上方个人姓名处), 点击 "学分与证书打印" —— "证书打印", 选择需要打印的培训课 程: 

.

| 打印证书                    |                         | A           | 分=5学              | 支        |
|-------------------------|-------------------------|-------------|-------------------|----------|
| 现有可打印学分上限<br>69分(345学时) | 现有学分<br>23.28分(116.4学时) | 已逝<br>3.73分 | 选打印学统<br>分(18.64当 | 分<br>羊时) |
| 课程                      | <b></b><br>皆称           | 学分          | 学时                | ■全选      |
| [ <mark>网培]</mark> 运筹学  |                         | 1.93        | 9.64              |          |
| [直播]坚持OBE教育理念,推进        | 高校一流课程建设                | 0.30        | 1.5               |          |
| [直播]美术鉴赏的方式方法           | 0.30                    | 1.5         |                   |          |
| [直播]构建新时代网络党建与思         | 0.30                    | 1.5         |                   |          |
| [直播]意识形态工作面临的形势         | 任务与应对策略                 | 0.30        | 1.5               |          |
| [直播]习近平总书记教育重要论         | 述精神解读                   | 0.30        | 1.5               |          |
| [直播]高校课程建设与质量提升         | 纵深谈                     | 0.30        | 1.5               |          |

教育部网培中心规定 1 学分=5 学时,上图所示"已选打印 学分"为 3.73 分,折算为 3.73×5=18.64 学时,小于 50 学时, 应当继续学习,待总学分超过 10 学分,即总学时超过 50 学时后, 再按上面的步骤打印电子版培训证书。

同时,由上图可知一门专业性培训课程(如《运筹学》)的 学分为2分左右,即10学时左右,因此建议:

每年首先选择学习5门左右专业课程或5门左右学时在9-12 学时之间的课程(也可结合实际需要,总学时超过50学时即可):

| 网培中心 | 资源   | 校本  | 资源   | 战"疲 | 훈"公开 | Ŧ课   | JI  | 程思政课  | )      |
|------|------|-----|------|-----|------|------|-----|-------|--------|
| 全部类型 | 师德师区 | 1   | 敗育改革 | 课程思 | 政    | 创新创业 | 教育  | 教学方法与 | 教学能力提升 |
| 课程学时 | 0-1  | 1-3 | 3-6  | 6-9 | 9-12 | 12学  | 时以上 |       |        |

点击 "9-12", 即可查看学时在 9-12 学时之间的课程。

7. 常见问题

(1)如发现点击"证书打印"时未出现"已经学完"的课程,则是因为该门课程视频学习任务或作业任务至少有一项未完成,只有当"学习"和"作业"均变为绿色时,该门课程才会出现在证书打印栏目中。

|                             | 该门课程完成全部<br>学习任务,可打印。                 |
|-----------------------------|---------------------------------------|
| [网培] 运筹学<br>报名时间:2021/11/17 | 已学完 作业 课程评价 删除<br>该门课程未提交作<br>业,不可打印。 |
| [网培] 统计学导论                  | 已学完 作业 课程评价 删除                        |

请学员们一定注意,必须从发布的"2023年度教师在线学 习中心课程一览表"中选择培训课程(现已全部上线,即校级在 线学习中心"课程资源"中的所有课程)方可认定学时,即当年 学习的课程当年认定,不能挪用到其它年份使用。

(2)凡在学习过程中出现"缴费"或提示"缴费"信息,说明学员进入了教育部"网培中心",点击了全国高校教师网络培训中心的培训课程,这些课程学校均未缴费,均不能学习。

只有在"蚌埠学院——教师在线学习中心"里选择课程方可 学习,其标志为网页的左上角始终会出现下面的图标:

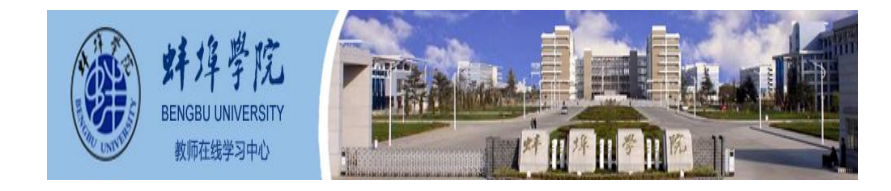

如果误入教育部"网培中心",回到校级页面方法如下:

点击网页右上方个人姓名——院校中心——蚌埠学院—— 进入学习。

附: 培训证书电子版样式

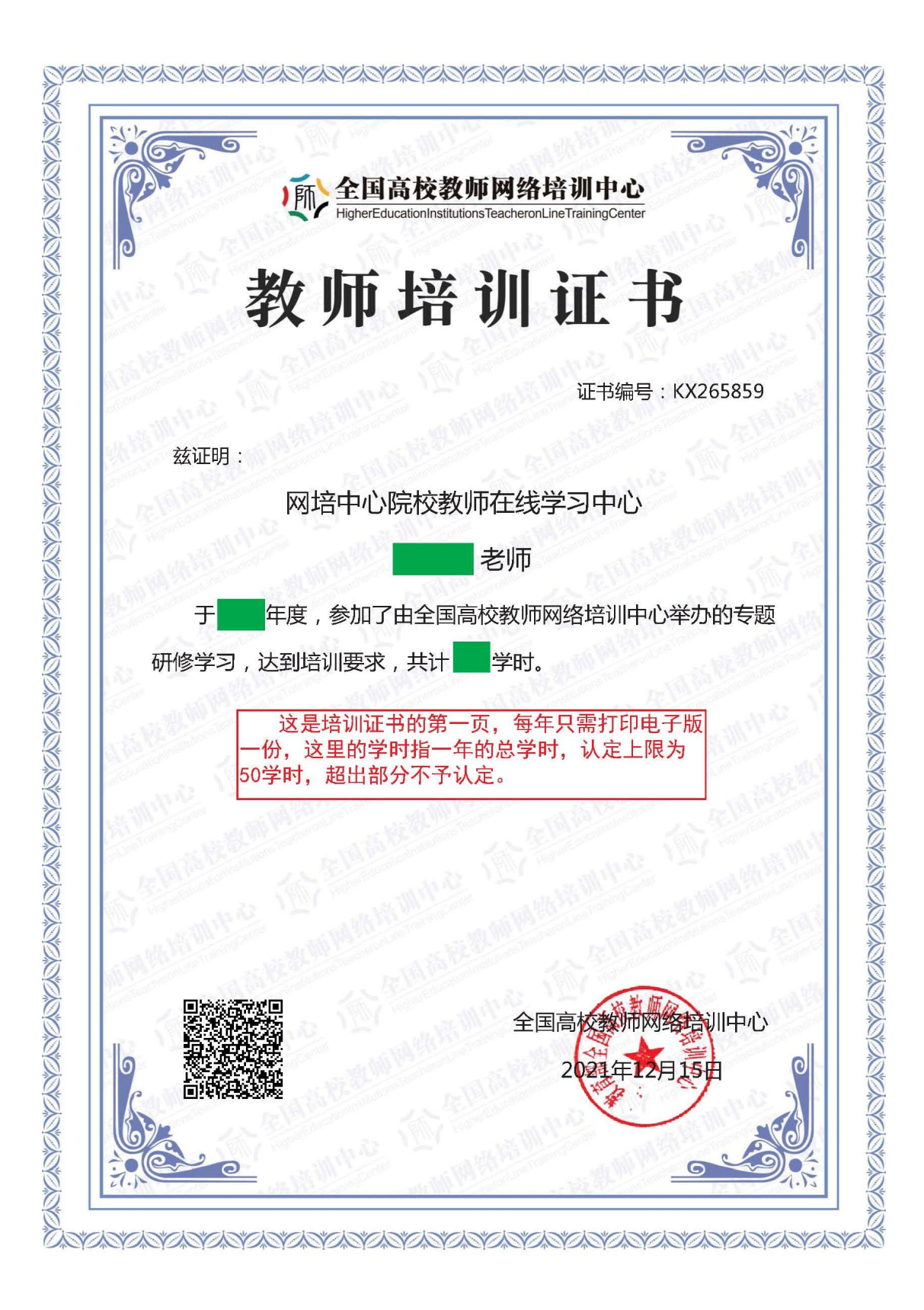

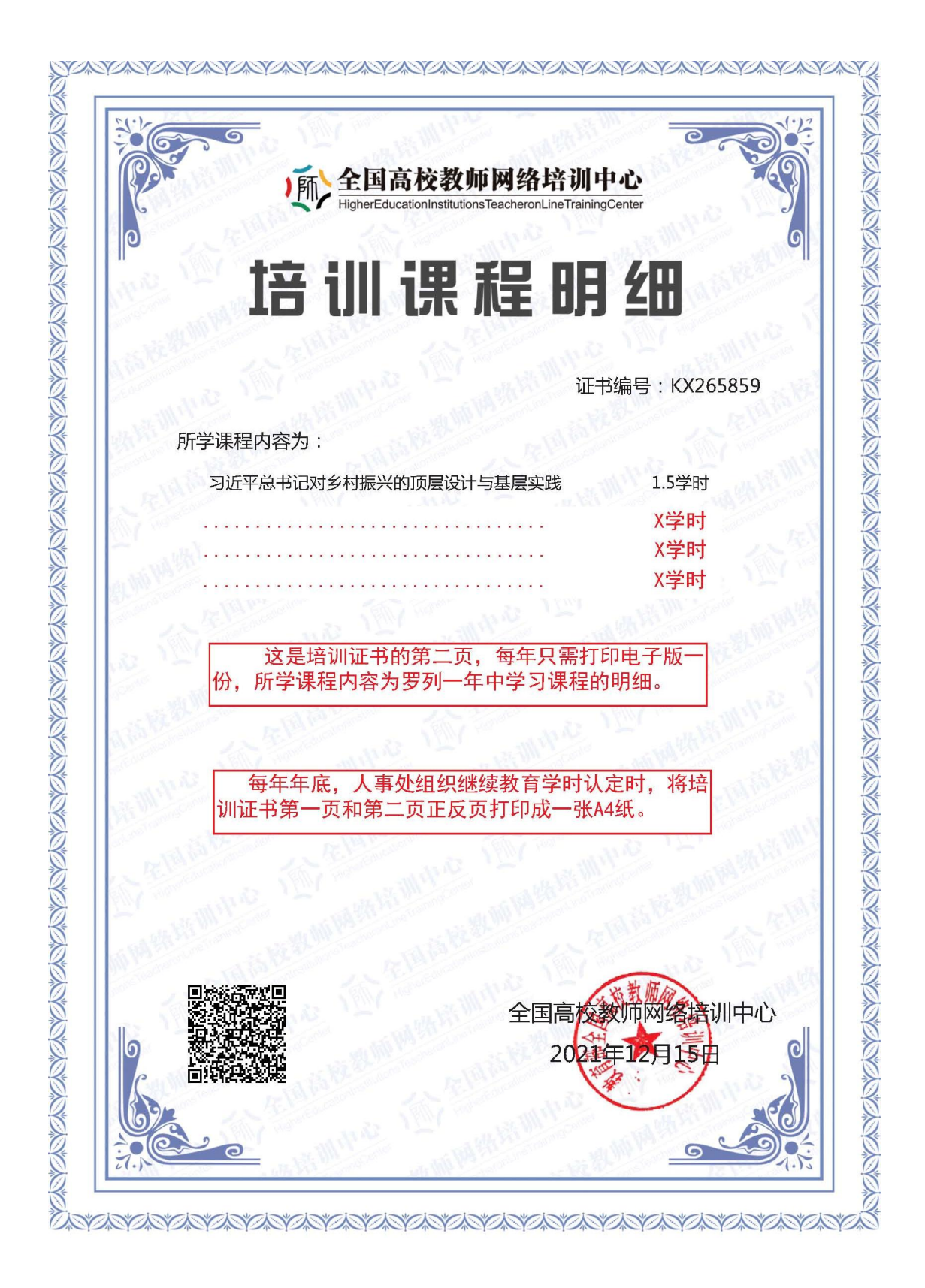